Starte Scratch online oder lokal von deinem Computer (installiert).

Teste einzelne Befehle.

Klick einfach einen Befehl an und sieh, was passiert.
Z. Beispiel: Klick auf den ersten blauen Block, die Katze bewegt sich nach rechts.

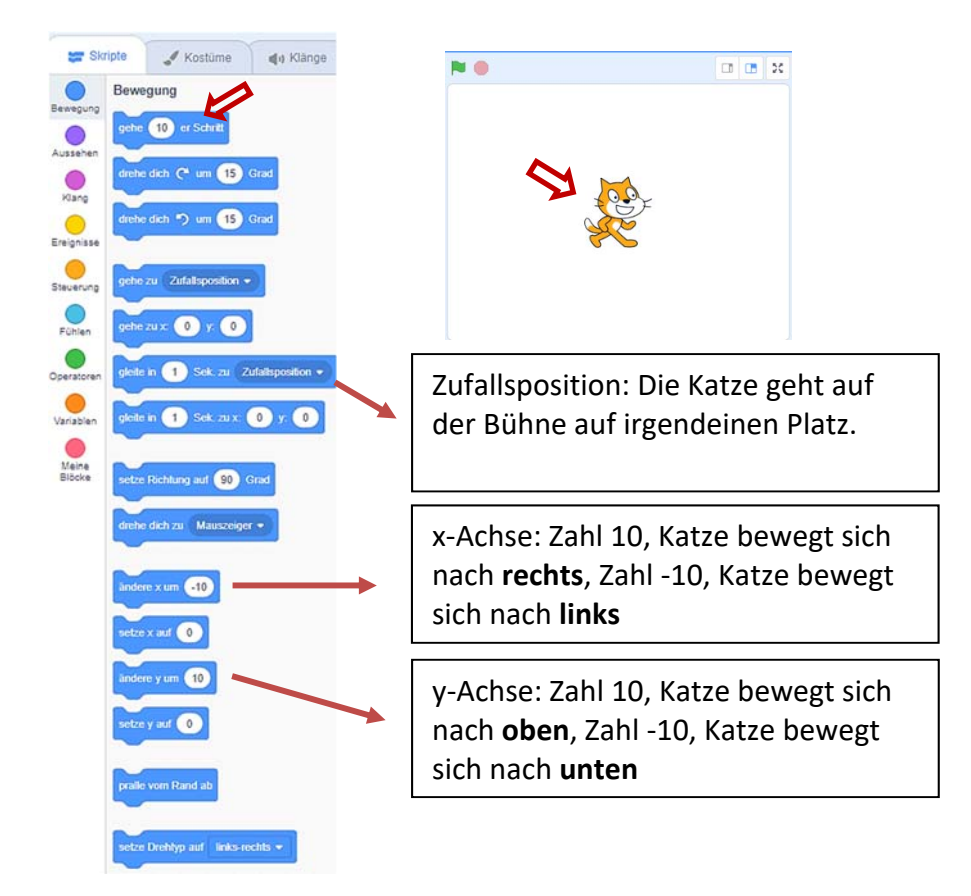

- 2. Bei den Befehlen, weiter nach unten scrollen, findest du Programmblöcke (Befehle) zu Klänge und **Fühlen**. Probier auch hier einfach aus. Mit **Datei > neu** kannst du alles zurücksetzen.
- 3. Selbstverständlich kannst du auch eine zweite Figur (im Scratch-Fenster rechts unten) auf die Bühne holen und mit der die Befehle ausprobieren. Wichtig: Die **zweite Figur** muss ausgewählt sein!

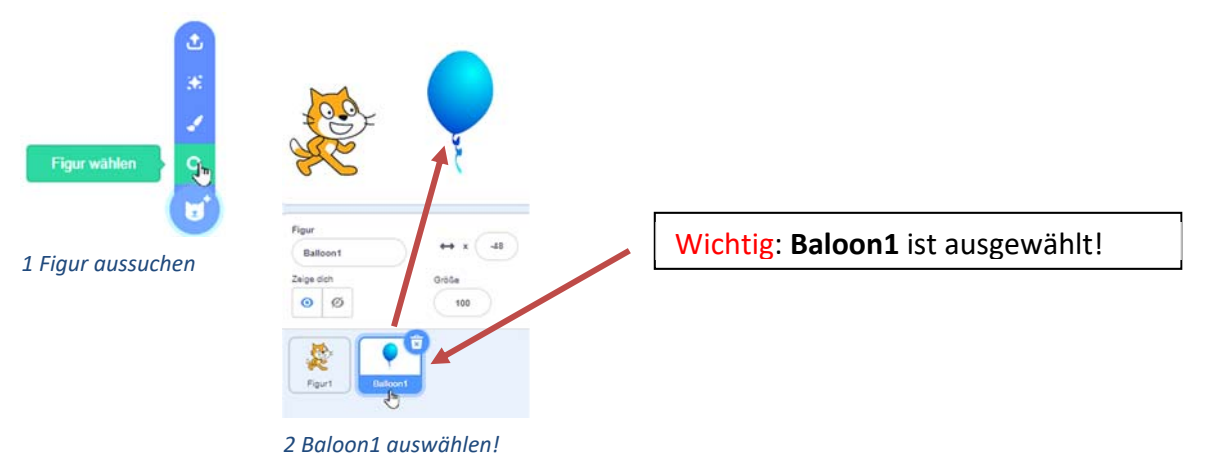